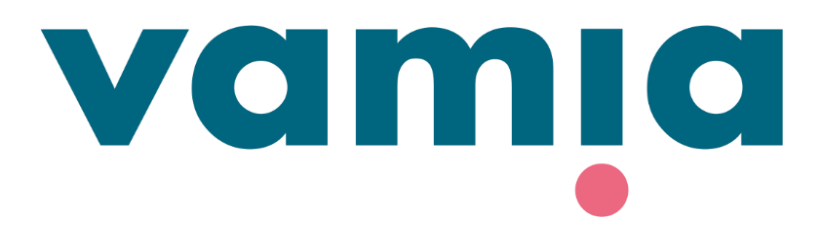

## **SVENSKA**

### **StudentaPlus**

Vårdnadshavarenanslutningens guide: Frånvaromeddelanden

2023

## 1. Logga in till StudentaPlus-systemet

- Du kan logga in på StudentaPlus vårdnadshavarens anslutning på <u>https://vamia-</u> plus.solenovo.fi/studentgo/app/parent/login
- Användarnamn och lösenord skickas till dig via e-post.
- Om du har glömt ditt lösenord klicka på Forgot your password? Ange din epostadress och tryck på Reset. Du kommer att få lösenordet i din e-post.
- OBS! Returmeddelandet kan också hamna i skräppostmappen.

### **Guardian User Interface**

Email

egen.epostadress@epost.fi

#### Password

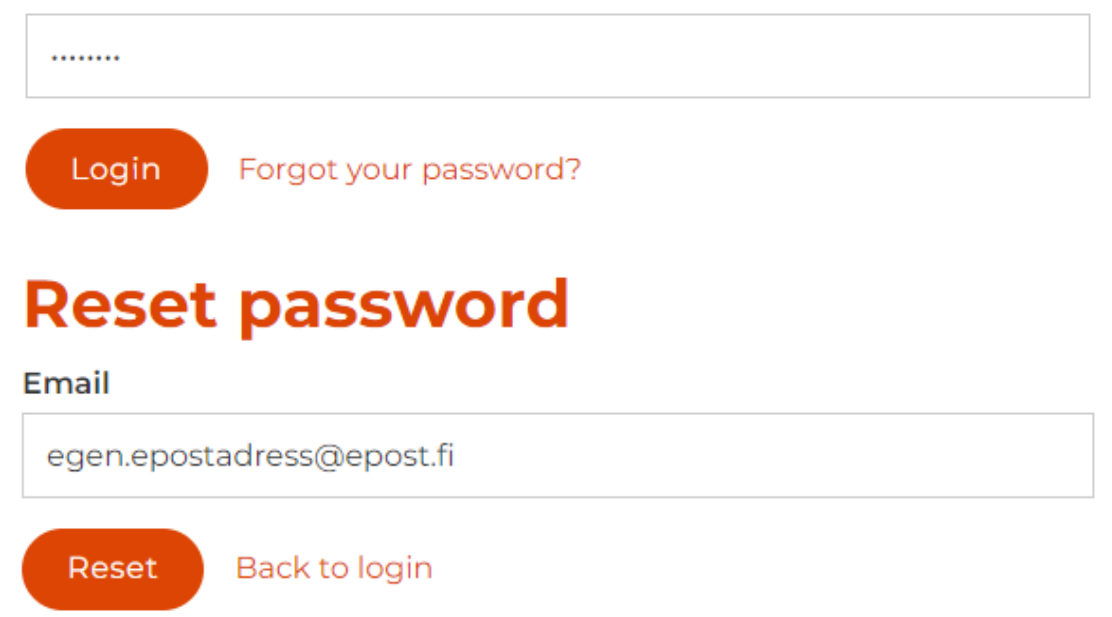

# 2. Frånvaro

Information om frånvaro och närvaro • visas på fliken Frånvaromeddelanden.

- Du kan lägga till ett nytt frånvaromeddelande genom att klicka på **Tillägga**.
- Ange start- och slutdatum för frånvaron.
- Orsaken till frånvaron antecknas i tilläggsinformation.
- Tryck till sist på Spara.
- Läraren kan se frånvaromeddelandet i • dagboksutdraget.

| <b>*</b> Studenta |                                               |            |                                           |              | 9                |
|-------------------|-----------------------------------------------|------------|-------------------------------------------|--------------|------------------|
|                   | <mark>Kampus, Sampo</mark><br>Godkänd för gen | omförande  |                                           |              |                  |
| Startsida         |                                               |            |                                           |              |                  |
| ) Schema          | Frånvard                                      | )          |                                           |              |                  |
| Grunduppgifter    |                                               |            |                                           |              |                  |
| Utbildning        | Meddela                                       | nde om f   | rånvaro                                   |              |                  |
| Frånvaro          | Fr.o.m. *                                     |            |                                           |              |                  |
| Meddelanden       |                                               |            |                                           | Ê            |                  |
| 3 Förfrågningar   | T.o.m. *                                      |            |                                           |              |                  |
|                   |                                               |            |                                           |              |                  |
|                   | Tilläggsinformation                           |            |                                           |              |                  |
|                   |                                               |            |                                           |              |                  |
|                   | 0/2000                                        |            |                                           |              |                  |
|                   | B Spara                                       | ් Fö       | orkasta gjorda ändringa                   | ar           |                  |
|                   |                                               |            |                                           |              |                  |
|                   | Fr.o.m.                                       | T.o.m.     | Tilläggsinformation                       | Skapad<br>på | Skapad<br>av     |
|                   | 05.05.2022                                    | 13.05.2022 | Sairasloma<br>polvileikkauksen<br>jälkeen | 03.05.2022   | Kampus,<br>Sampo |
|                   | 18.05.2022                                    | 19.05.2022 | Pääsykokeet                               | 03.05.2022   | Kampus,<br>Sampo |

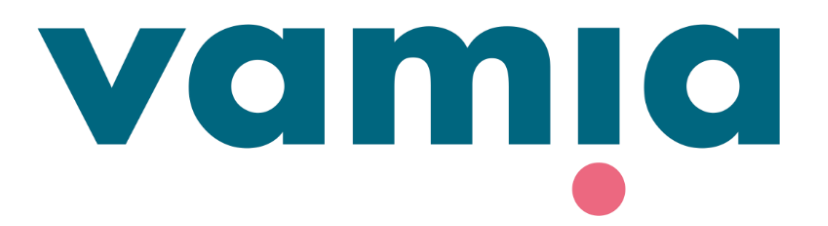

Vid problem kan du kontakta studerandens ansvariga lärare eller StudentaPlus huvudanvändare:

vamiastudentatuki@vamia.fi